入札情報データ取得手順書

- ① https://www.pref.wakayama.lg.jp/prefg/081100/bid/index.html にアクセス
- ② 公共工事等入札情報システムをクリック

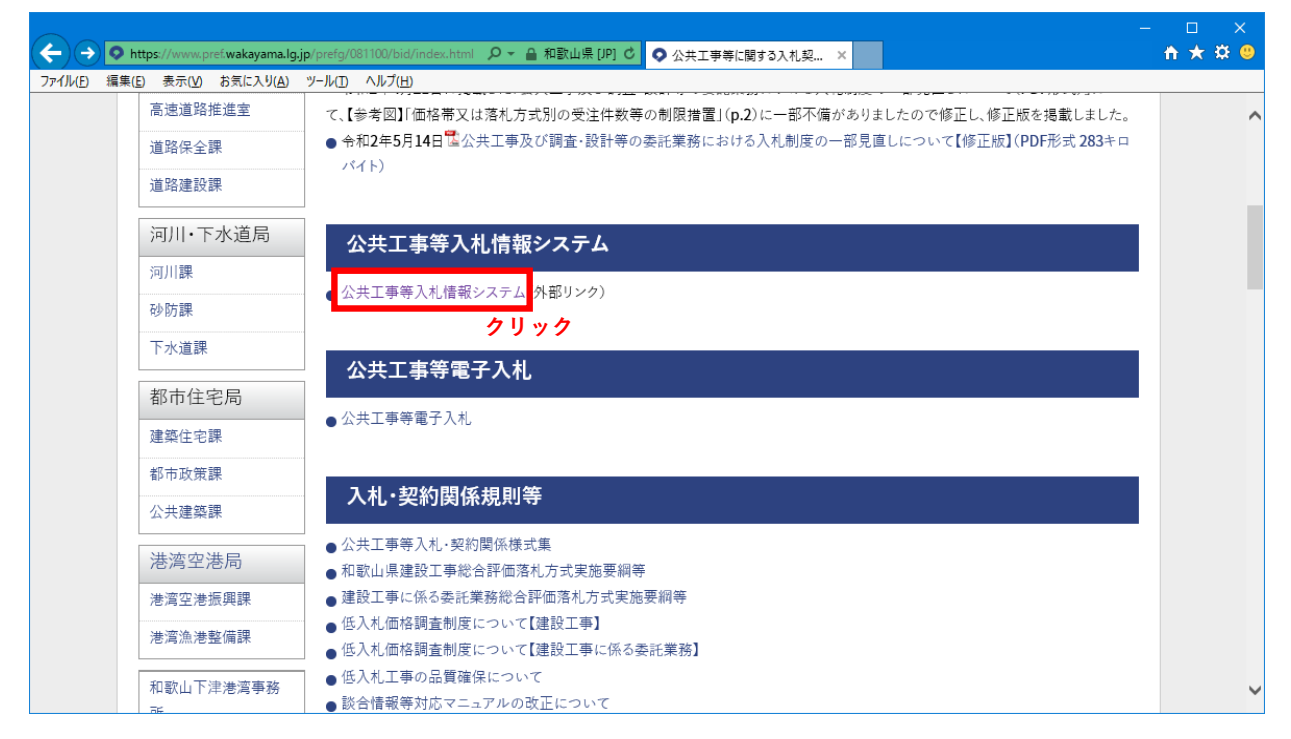

### ③ 入札情報システムをクリック

|                                         |                                                                                                    | - 🗆 X    |
|-----------------------------------------|----------------------------------------------------------------------------------------------------|----------|
| (⇐) ⇒ <sup>(</sup> https://www.calsis   | m.pref.wakayama.lg.jp/ の テ 🔒 🖒 🏈 入札情報システム 🛛 🗙                                                                                                    | 🕆 🛧 🌣 🙂  |
| ファイル( <u>F</u> ) 編集( <u>E</u> ) 表示(⊻) お | 気に入り(A) ツール(D) ヘルプ(H)                                                                                                    |          |
| メニュー                                    | 和歌山県公共工事等入札情報システム                                                                                                    | <u>^</u> |
| 重要なお知らせ (TOP) 2                         | ック<br>- 1 世様根システムに関する公明い合わせ、ヘルプデスク (第日0:00へ17:20)                                                                                                    |          |
| 入札情報システム                                | Tel:0120-032-092 e-mail: nyusatsu.wakayama.fs@hitachi-systems.com                                                                                           |          |
| 停止時間を除く終日稼働<br>(停止時間:午前3時~5時)           | ・入札情報システムとは、公告等・技術資料作成要領・設計図書・質問回答・開札状況・入札結果を閲覧するシステムです。<br>・画面左の「設定方法」に沿ってパソコンを設定のうえ、「入札情報システム」という文字をクリックしてご利用下さい。                                         |          |
| 設定方法                                    | ●システムに関するお知らせ                                                                                                    |          |
| (※初めて利用する場合は<br>必ずお読みください)              | <u>-入札公告を訂正する場合の取り扱いについて(改訂版)(R25.14)</u>                                                                                                    | ^        |
|                                         | <ul> <li>・Windows7の推奨環境からの除分について(R2.1.15)</li> <li>→詳細はこちらをご覧下さい。</li> </ul>                                                                                |          |
| 設定してもタリンロート<br>出来ない場合                   | ・Mercent社のサポートポリシー変更に出い、推得するパリコンの性能、ソフトウェア等の環境を変更しました(P2115)                                                                                                | ×        |
| マニュアル                                   | ●重要なや如らせ (数決安かに開えるや如らせるす 必ず やきひてすい )                                                                                                    |          |
| よくある質問と回答                               | ●里安なの知うせ(先注来計に関するの知うせてす。必ず、の読み下さい。)                                                                                                    |          |
| 情報共有システムへ                               | 今和3年1月30日から入礼「椿根システムで初期表示される発注年度が「今和3年度」になります。<br>今和2年度発注案件を表示するには発注年度「今和2年度」が西方で確認するようお願いします。<br>3月末までの入札案件は、「令和2年度」と「今和3年度」の両方を確認するようお願いします。              | ^        |
|                                         | ・電子入札システム切り替え後の初回接続について(R2917)<br>令和2年9月28日(月)以降に初めて脱しゅいる方式で接続する際、<br>開に脱しゅいの設定を実施した方を含めて、InternetExplorerのキャッシュクリアが必要となります。<br>→キャッシュクリアの方法についてはころうをご覧下さい。 |          |
|                                         | ・(令和3年4月1日以降公告分より特別重点調査の対象となる一般管理費等の割合を30%から50%に改めます。                                                                                                    |          |
|                                         | ・(7月28日追記】【重要】和歌山県公共工事電子入札システム改修に伴う切り替え作業のお願いについて                                                                                                    |          |
|                                         | ・年末年始の入札の取扱いについて                                                                                                    |          |
|                                         | ・入札関係の改元対応こついて                                                                                                    | ~        |
|                                         | 和歌山県 県土整備部 県土整備政策局 技術調査課<br>Tol:072-441-2001 Fax:072-439-1910 Famili-00013002のprof wakayama ka in                                                           | v        |

### ④ 設定をして、はい(入札情報システム起動)をクリック

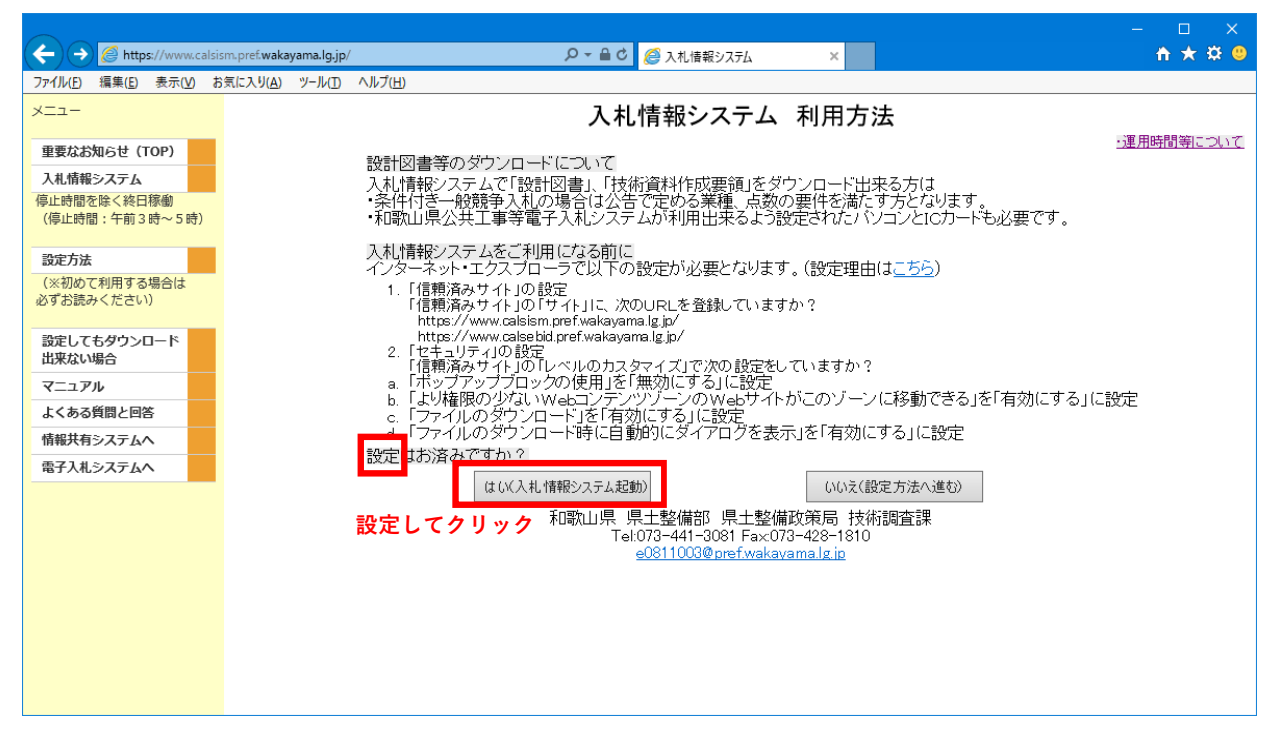

#### ⑤ 案件検索をクリック

| E https://www.calsism.pref.wakayar                           | ma.lg.jp/ - 入札情報システム - Internet Explorer |           |                    | - 0       | ×        |
|--------------------------------------------------------------|------------------------------------------|-----------|--------------------|-----------|----------|
| 入札情報                                                         |                                          |           |                    |           |          |
| 発注案件に関すること<br>は<br>各発注機関にお問い<br>合わせ下さい。<br>→県土整備部の<br>一覧はこちら | クリック                                     | PP7G0010  |                    |           |          |
|                                                              | <b>発注年度</b> 令和3年度 ∨                      |           |                    |           |          |
| 工事発注予定・指名停<br>止等の情報は、県ホー                                     | <b>部(本庁-出先)</b> 全体 🗸 🧧                   | 検索        |                    |           |          |
| は、「シーク」<br>課」の「公共工事等入<br>オ・契約情報」をご覧                          | 発注機関名                                    | 更新日       | 発注機関名              | 更新日       |          |
| 下さい。                                                         | 道路局 道路政策課                                | R03.06.23 | 道路局 道路建設課          | R03.06.17 | ~        |
|                                                              | <u>河川・下水道局 河川課</u>                       | R03.06.24 | <u>河川·下水道局 砂防課</u> | R08.06.23 |          |
| <ul> <li>● 令和3年1月30日から</li> <li>入札情報システムで初期表</li> </ul>      | 都市住宅局都市政策課                               | R03.06.23 | 都市住宅局 建築住宅課        | R08.06.23 |          |
| 示される発汗年度か1 令和<br>3年度」になります。令和2                               | 都市住宅局 公共建築課                              | R03.06.24 | 和歌山下津港湾事務所         | R08.06.24 |          |
| 年度先注業件を表示する  <br> は発注年度「令和2年度」を                              | 海草振興局建設部                                 | R03.06.25 | 海南工事事務所            | R08.06.25 |          |
| 増択していてい。3月末ま<br>での入札案件は、「令和2年<br>廃止に会和3年度」の示す                | 那賀振興局建設部                                 | R03.06.24 | 伊都振興局建設部           | R08.06.24 |          |
| 度」と「やれる年度」の利用力<br>を確認するようお願いしま                               | 有田振興局建設部                                 | R03.06.24 | 日高振興局建設部           | R08.06.25 |          |
| ● 又宁/年故の八主                                                   | 西牟婁振興局建設部                                | R03.06.24 | 東牟婁振興局串本建設部        | R03.06.25 |          |
| 時期を設定する金額                                                    | 東牟婁振興局新宮建設部                              | R03.06.25 | 農業生産局 果樹園芸課        | R03.06.24 |          |
| <u>の変更について</u>                                               | 海草振興局農林水產振興部                             | R03.06.25 | 那賀振興局農林水產振興部       | R03.06.23 |          |
| <ul> <li><u>発注方式の画面</u></li> </ul>                           | 伊都振興局農林水産振興部                             | R03.06.22 | 有田振興局農林水産振興部       | R03.06.24 |          |
|                                                              | 日高振興局農林水産振興部                             | R03.06.25 | 西车婁振興局農林水產振興部      | R03.06.24 |          |
| ● 入札経過書の契                                                    | 東牟婁振興局農林水産振興部                            | R03.06.24 | 公営企業課              | R03.06.21 |          |
| DUT                                                          | 教育総務局総務課                                 | R03.06.24 |                    |           |          |
| ● 県土整備部関係<br>発注機関の入札公<br>告は、原則毎週木曜<br>日レ充い年まで木曜              |                                          |           |                    | €, 100%   | ×<br>• • |

## ⑥ 検索をクリック

| C https://www.calsism.pref.w                                                     | akayama.lg.jp/ - 入札情報システム - Internet Explorer                                                                                           | - 0                             | ×                    |
|----------------------------------------------------------------------------------|----------------------------------------------------------------------------------------------------|---------------------------------|----------------------|
| 入札情報                                                                             |                                                                                                    |                                 |                      |
| 発注案件に関すること<br>は<br>各発注機関にお問い<br>合わせ下さい。<br><u>→県土整備部の</u>                        | <sup>発注機関一覧</sup><br>案件検索                                                                                                    | PP7G0020                        | ~                    |
| <u>一覧はこちら</u><br>エ事発注予定・指名停<br>上等の情報は、県ホー                                        | 発注年度     令和3年度 マ       公開番号     ~       調達区分     マ                                                                                      |                                 |                      |
| ムページ「技術調査<br>課」の「 <b>公共工事等入</b><br>札・契約情報」をご覧<br>下ざい。                            | └業種<br>応礼期間                                                                                                    |                                 |                      |
| ● 令和3年1月30日から<br>入札情報システムで初期表<br>示される発注年度が「令和<br>3年度」になります。今和2<br>星度第1字集体表示する」   | 公告日・指名通知日     ○     ○       開札予定日     ○     ○       工事場所     ✓     ○                                                                    |                                 |                      |
| は発注年度「令和2年度」を<br>置択してください。3月末ま<br>での入札累件は、「令和2年<br>ミンと「令和3年度」の両方<br>「確認するようお願いしま | 工事番号<br>工事名<br>認太庁・出先)<br>マー                                                                                                    |                                 |                      |
| **<br>予定価格の公表<br><u> 寺期を設定する金額</u><br>の変更について                                    | 予定価格公表区分(注)         指定なし マ ※「事前公表」を選択した場合のみ金額を指定できます。           予定価格(税抜)         円 ○         円           予定価格(税抜)         円 ○         円 |                                 |                      |
| 発注方式の画面<br>気示について<br>入札経過書の契                                                     | 発生力式         マ           案件の状態         マ           (注)平成26年4月1日以降に公告される予定価格が、税抜き額1億円以上の工事及び税抜き額3千万円以上の表記                                | 毛業務は、価格が表示                      | iant                 |
| 5<br>方方法欄の表示に<br>ういて<br>● 県土整備部関係                                                | いことし、一部の火雪後出土争及び約次、液次、国王強約1000と0003か半菜恩対策な美施する上争の内、予定価格<br>れます。)<br>事後公表の案件を検索する場合は予定価格公表区分で「指定なし」または「事後公表」を選択して検索ボタンを<br>クリア           | 70mt換さ210円未満0<br>押してください。<br>検索 | <sup>)工単</sup><br>クリ |
| 発注機関の入札公告<br>告は、原則毎週木曜~<br>日ンプル1年まで未開                                            | ٢                                                                                                    | € 100%                          | >                    |

# ⑦ CSV出力をクリック

| 🤌 https://www.calsism.pref.wakayama.lg.jp/ - 入札債報システム - Internet Explorer 🛛 🚽 🔍 |    |         |        |              |                                                             |                                 |                   |                                    | ×                       |                    |          |   |
|---------------------------------------------------------------------------------|----|---------|--------|--------------|-------------------------------------------------------------|---------------------------------|-------------------|------------------------------------|-------------------------|--------------------|----------|---|
| 入札情報                                                                            |    |         |        |              |                                                             |                                 |                   |                                    |                         |                    |          |   |
| 発注案件に関することへ                                                                     | C  | 戻       | 5      | CSV出         | カークリック                                                      |                                 |                   |                                    |                         | PP7                | G0030    | ^ |
| 各共産酸則この同い<br>合わせ下さい。<br>→県土整備部の                                                 |    |         |        |              | 検索                                                          | 結果一覽                            | 包                 |                                    | ● <u>案</u> (            | ●案件の状態について         |          |   |
| 一覧はこちら                                                                          | 検知 | 索の結果、   | 1,574件 | がヒットしまし      | Jtc.                                                        |                                 |                   |                                    |                         |                    |          |   |
|                                                                                 | No | 鰡       | 難の     | 對放           | <u>工事番号</u><br>工事名                                          | 所属名                             | 工事                | <u>予定価格(税抜)</u><br><u>予定価格(税込)</u> | <u>公告(通知)日</u><br>開刊予定日 | 西                  | 雞        |   |
| ⊥争充注予定・指名厚<br>止等の情報は、県ホー<br>ムページ「技術調査<br>課」の「 <b>公共工事等入</b>                     | 1  | 211616  |        | 随意契約<br>紙入札  | 令和2年度 防交金 第129-<br>50号-3<br>河川警報設備整備工事                      | 080400<br>河川・下水<br>道局 河川<br>課   | 東牟婁<br>郡那智<br>勝浦町 |                                    |                         | R03.05.27<br>1756  | 電気<br>通信 |   |
| <b>札・契約情報」</b> をご覧<br>下さい。                                                      | 2  | 212003  | 0      | 一般競争<br>電子入札 | 令和3年度 復旧 第9号<br>復旧治山事業                                      | 130790<br>東牟婁振興<br>局農林水産<br>振興部 | 新宮市               | 13,260,000<br>14,586,000           | R03.06.24<br>R03.07.06  | R03.06.24<br>06:32 | 土土       |   |
| ◆ 令和3年1月30日から<br>入札情報システムで初期表<br>示される発注年度が「令和<br>3年度」になります。今和2                  | з  | 212052  | 0      | 一般競争<br>電子入札 | 令和3年度 道保書 第100号<br>岩出野上線交付金交通安全建<br>物等調査再算定業務               | 130160<br>海南工事事<br>務所           | 海草郡<br>紀美野<br>町   | 1,985,000<br>2,183,500             | R03.06.24<br>R03.07.06  | R03.06.24<br>06:30 | 物件       |   |
| 年度発注案件を表示するに<br>は発注年度「令和2年度」を<br>違択してください。3月末ま<br>での人札案件は、「令和2年                 | 4  | 212042  | 0      | 一般競争<br>電子入札 | 令和3年度 道保災対 第702<br>-2号-5<br><u>国道371号土砂災害対策道路</u><br>工事     | 130760<br>東牟婁振興<br>局串本建設<br>部   | 東牟婁<br>郡串本<br>町   | 18,135,000<br>19,948,500           | R03.06.24<br>R03.07.06  | R03.06.24<br>06:32 | とび<br>土工 |   |
| 度121時和13年度10月5<br>を確認するようお願いしま<br>す。<br>予定価格の公売                                 | 5  | 212017  | 0      | 一般競争<br>電子入札 | 令和3年度 道保交金 第904<br>-20号<br>梶取崎線交付金道路保全工事                    | 130770<br>東牟婁振興<br>局新宮建設<br>部   | 東牟婁<br>郡太地<br>町   | 12,409,000<br>13,649,900           | R03.06.24<br>R03.07.06  | R03.06.24<br>0632  | とび<br>土工 |   |
| 時期を設定する金額<br>の変更について                                                            | 6  | 211981  | 0      | 一般競争<br>電子入札 | 令和3年度 道保メンテ 第<br>904-10号-2<br>田辺龍神線(高尾橋)外道路メ<br>ンテナンス点検業務   | 130660<br>西牟婁振興<br>局建設部         | 田辺市               | 15,382,000<br>16,920,200           | R03.06.24<br>R03.07.05  | R03.06.24<br>0632  | 鋼構<br>造  |   |
| <ul> <li>● 発注方式の画面<br/>表示について</li> <li>● 11 (2)過来の初</li> </ul>                  | 7  | 21 1979 | 0      | 一般競争<br>電子入札 | 令和3年度 道保メンテ 第<br>904-10号<br>田辺龍神線(秋津川橋)外道路<br>メンテナンス点検業務    | 130660<br>西牟婁振興<br>局建設部         | 田辺市               | 15,912,000<br>17,503,200           | R03.06.24<br>R03.07.05  | R03.06.24<br>06:31 | 鋼構<br>造  |   |
| 約方法欄の表示に<br>ついて                                                                 | 8  | 212092  | 0      | 総合一般<br>電子入札 | 令和3年度<br>903-9号-2<br>国道371号(温泉トンネル)外<br>道路メンテナンス設計業務        | 130660<br>西牟婁振興<br>局建設部         | 田辺市               | 24,337,000<br>26,770,700           | R03.06.24<br>R03.07.21  | R03.06.24<br>06:31 | トンネル     |   |
| ● 県土整備部関係<br>発注機関の入札公<br>告は、原則毎週木曜<br>日とないます(木曜                                 | 9  | 212091  | 0      | 総合一般<br>電子入札 | 令和3年度 道保メンテ 第<br>908-9号<br>国道168号(土河屋トンネル)<br>外道路メンテナンス設計業務 | 130660<br>西牟婁振興<br>局建設部         | 田辺市               | 29,299,000<br>32,228,900           | R03.06.24<br>R03.07.21  | R03.06.24<br>0631  | トン<br>ネル | ~ |
|                                                                                 |    |         |        |              |                                                             |                                 |                   |                                    |                         | 0                  | 100%     | • |

以上で手順は終了です